# A BRIEF INTRODUCTION TO TI-89 GRAPHING CALCULATORS

### BY JAY SCHIFFMAN AND ABDUL HASSEN

Our intention here is to make the introduction brief. We have assumed familiarity with the calculator's keyboard. For the sake of brevity we have omitted explanations and limited examples to basic types. We have used tables to describe the sequence of keys to press for a desired operation. For example, to solve an equation we first press F2 and then choose the option 1:solve(. In the table we have expressed this by writing F2 1. As another example, F2 4 F2 9 1 means first F2 then 4:zeros( then F2 followed by 9:Trig and lastly 1:tExpand(. (See the last row of the table in Section 1 below.)

Note that most built-in functions can be found by pressing **CATALOG** followed by the first letter of the desired command. One can then choose the command by scrolling down, if necessary, using the down arrow.

First some general commands. To clear the **HOME SCREEN** we use **F1 8**. For alphabets, first press the **ALPHA** button followed by the desired alphabet. Pressing **CLEAR** (once or twice) will delete every thing on the input line (at the bottom of the **HOME SCREEN**). To go back to the **HOME SCREEN** use either **ESC** or **QUIT**. To obtain an approximate value (in decimals) use the **GREEN DIAMOND** followed by **ENTER**. To evaluate factorials, type the number followed by **GREEN DIAMOND** followed by the **DIVISION** key.

A more detailed manual is underway. A preliminary version of the detailed manual can be obtained by contacting Professor Jay Schiffman of the Mathematics Department.

### 1. Algebra

All the algebraic commands are in the **F2** menu. Here is a list of some of them. The **EXAMPLE** column shows the format you should be using to enter the problem in the calculator.

| То                                              | TI 89 MENU             | EXAMPLES                         | TI 89 ANSWER                                                                                                    |
|-------------------------------------------------|------------------------|----------------------------------|----------------------------------------------------------------------------------------------------|
| Solve equations                                 | F2 1                   | $solve(x^2+5x+4=0, x)$           | x = -1  or  x = -4                                                                                                    |
| Solve equations<br>(with complex<br>solutions)  | F2 A 1                 | Csolve(x^4+3x^2+1=0, x)          | $\frac{\sqrt{5}+1}{2} \cdot i \text{ or } -\frac{\sqrt{5}+1}{2} \cdot i \text{ or}$ $\frac{\sqrt{5}-1}{2} \cdot i \text{ or } -\frac{\sqrt{5}-1}{2} \cdot i$ |
| Solve inequalities                              | F2 1                   | solve( $-2x+5>7,x$ )             | <i>x</i> < -1                                                                                                    |
| Solve for a variable in terms of another        | F2 1                   | solve $(3x+2y=6,y)$              | $y = \frac{-3 \cdot (x-2)}{2}$                                                                                                    |
| Factor expressions                              | F2 2                   | factor( $x^3-5x^2+6x, x$ )       | $x \cdot (x-3) \cdot (x-2)$                                                                                                    |
| Factor expressions<br>with complex<br>factors   | F2 A 2                 | cFactor(x^2+25,x)                | $(x+-5\cdot i)\cdot(x+5\cdot i)$                                                                                                    |
| Add fractional expressions                      | F2 6                   | ComDenom( $1/(x+1)+2/(x+3)$ )    | $\frac{3 \cdot x + 5}{x^2 + 4 \cdot x + 3}$                                                                                                    |
| Expand expressions                              | F2 3                   | Expand((x+y)^3)                  | $x^3 + 3 \cdot x^2 \cdot y + 3 \cdot x \cdot y^2 + y^3$                                                                                                    |
| Find the zeros of polynomials                   | F2 4                   | $Zeros(2x^3-3x+1,x)$             | $\{1, \frac{\sqrt{3}-1}{2}, \frac{-(\sqrt{3}+1)}{2}\}$                                                                                                    |
| Find zeros of<br>expressions<br>involving trigs | F2 4 F2 9 1            | Zeros(tExpand(cos(x)+sin(2x)),x) | See below                                                                                                    |
| Evaluate<br>Expressions at a<br>point           | (from the<br>keyboard) | (x^2+1) x=2                      | 5                                                                                                    |

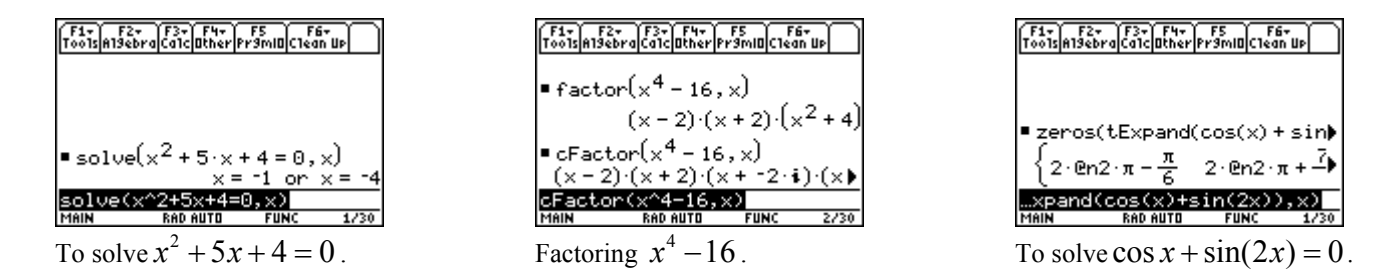

Note that the entire input and output are not displayed for the solution of  $\cos x + \sin(2x) = 0$ . To view the rest of the answer, use the up arrow and then the right arrow. Note also that the answer has  $2(an^2 \pi)$ . This means  $2n\pi$  where *n* is any integer.

#### 2. Graphs

To plot graphs, make sure the MODE is on FUNCTIONS(or a desired option such as **PARAMETERIC** or **POLAR** or **3D**) To plot the graph of a function, press the **GREEN DIAMOND** button followed by Y=( which is the F1 button). Type your function and press ENTER. Then press **GREEN DIAMOND** button followed by F3. If the graph is not displayed properly, press the **GREEN DIAMOND** button followed by F2. Now adjust the windows as desired. Note also that you can use **ZOOM** options of the calculator by pressing F2 immediately after you typed your function and pressed ENTER. If all else fails, use F2 A(for ZoomFit).

Once you have your graph displayed, **F5 MATH** menu has several options that allow us to analyze graphs of functions such as finding the zeros, minimum or maximum, intersection points, tangent lines, and so on. **F4** is used to select or deselect a function. Simply use the up or down arrow to highlight the function to be selected or deselected and press **F4**. We leave it to the reader to explore the other menus. Section 1.4 of the Calculus (by Stewart) textbook is the best source of examples of graphs and the importance of windows.

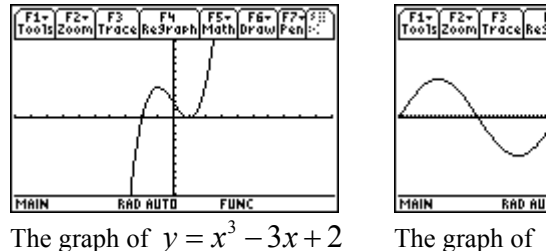

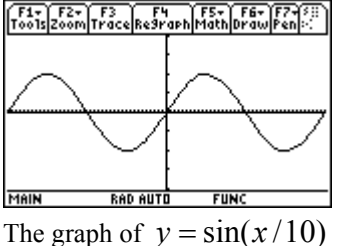

We used  $[-20\pi, 20\pi] \times [-2, 2]$  window

Here is a long example. (Be patient!) Let us draw the graphs of  $f(x) = x^3 - 3x - 2$ ,  $g(x) = x^2 - 4$ , and h(x) = -2x + 1. We will use y1 for f(x), y2 for g(x), and y3 for h(x). After typing each expression, press ENTER. Then press GREEN DIAMOND button followed by F3 to display the graph. Here are the input and the graph diplays:

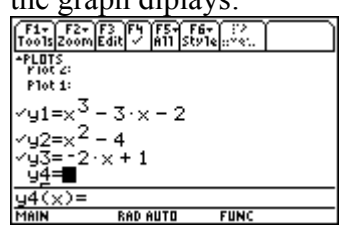

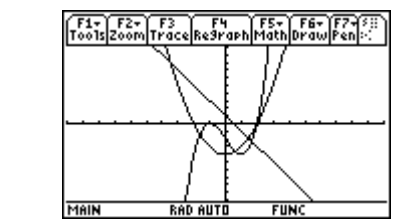

Suppose we want to find the intersection points of g(x) and h(x). This means we do not need y1. So we deselect y1 and graph the two functions. While we are in the graph display, press F5 5. Notice the number 2 at the right top corner of your calculator. This refers to y2. You will be asked for "1<sup>st</sup> curve?" Press ENTER to select y2 and ENTER again to select y3. Next you will be asked for a "lower bound?" As we can see from the graph there are two intersection points. One of the intersection points is between -4 and -3 and the other one is between 1 and 2. To find the one between -4 and -3, we can use -5 for "lower bound?" and thus type

-5 and press **ENTER.** For the "**upper bound**?" press 0 and **ENTER.** The following are the results of the steps described above.

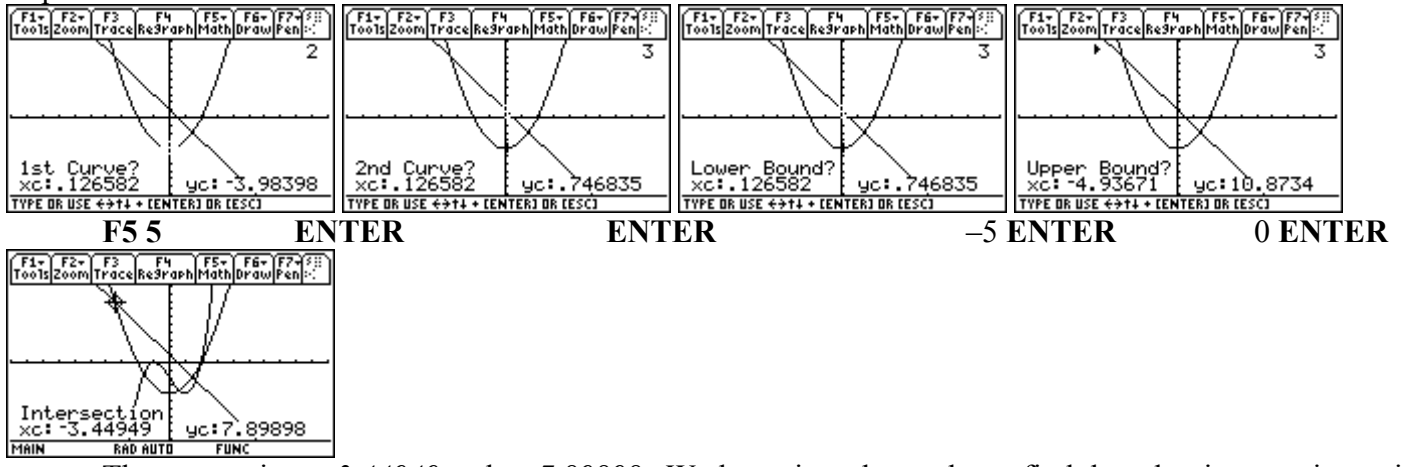

The answer is x=-3.44949 and y=7.89898. We leave it to the reader to find the other intersection point and also to find the intersection points of f(x) and g(x).

# 3. Calculus

All the calculus commands (limit, derivative, integration, and so on) are in the F3 menu. Here are some examples

| To:                     | TI 89 MENU                          | Example                           | ANSWER                                                 |
|-------------------------|-------------------------------------|-----------------------------------|--------------------------------------------------------|
| Find limit              | F3 3                                | $limit(x^3-3x-1, x, 1)$           | -1                                                     |
| Find right-sided        | F3 3                                | limit(abs(x+3)/(x+3),             | 1                                                      |
| limit                   |                                     | <i>x</i> ,- <i>3</i> , <i>1</i> ) |                                                        |
| Find derivative         | <b>F3 1</b> or [2 <sup>nd</sup> ] 8 | $d(x^2, x)$                       | 2x                                                     |
| Find derivative         | <b>F3 1</b> or [2 <sup>nd</sup> ] 8 | $d(x^2,x) x=2$                    | 4                                                      |
| at a point              |                                     |                                   |                                                        |
| Higher order            | <b>F3 1</b> or [2 <sup>nd</sup> ] 8 | $d(x^7,x,3)$                      | $210 \cdot x^4$                                        |
| derivative              |                                     |                                   |                                                        |
| Find integral           | F3 2 or [2 <sup>nd</sup> ] 7        | $\int (x^2, x)$                   | $\frac{x^3}{3}$ (note the absence of +C)               |
| Find definite integrals | F3 2 or [2 <sup>nd</sup> ] 7        | $\int (x^2, x, 0, 1)$             | 1/3                                                    |
| Sum                     | F3 4                                | $\sum (2k-1,k,1,10)$              | 100                                                    |
| Arc Length              | F3 8                                | arcLen(x^2,x,0,5)                 | $\frac{\ln(\sqrt{101}+10)}{4} + \frac{5\sqrt{101}}{2}$ |
| Taylor<br>polynomial    | F3 9                                | taylor(e^x,x,3)                   | $\frac{x^3}{6} + \frac{x^2}{2} + x + 1$                |

F1+ F2+ F3+ F4+ F5 F6+ ToolsAlgebraCalcOtherPrgmIOClean UP

# **Examples of one-sided limits:**

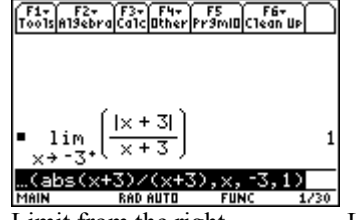

Limit from the right Limit from the left (Use **CATOLOG** key to get abs(.)

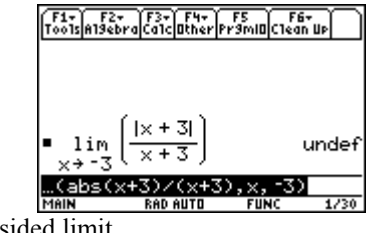

Two-sided limit

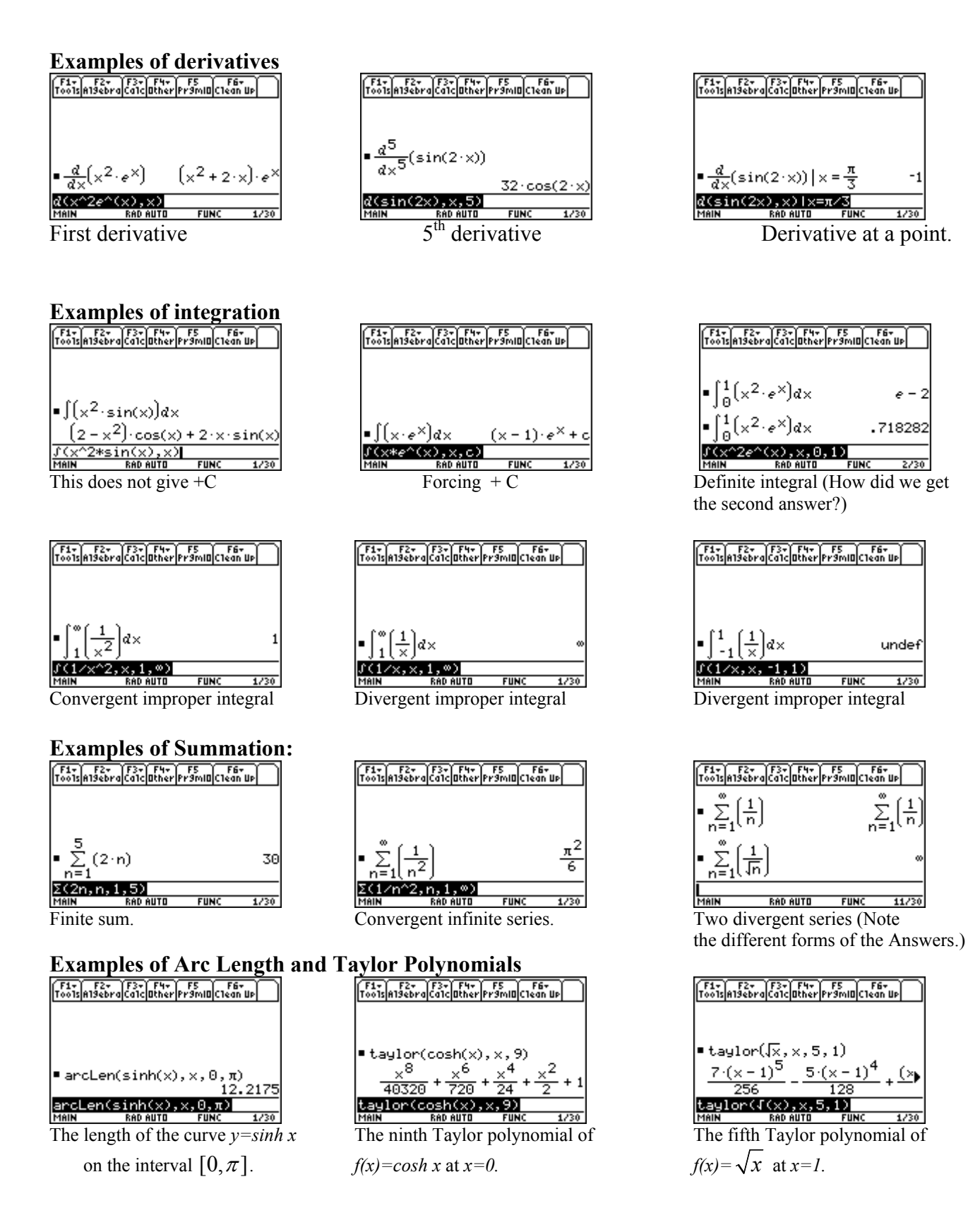

1/30

1/30